#### গণপ্রজাতন্ত্রী বাংলাদেশ সরকার স্থানীয় সরকার, পল্পী উন্নয়ন ও সমবায় মন্ত্রণালয় পল্পী উন্নয়ন ও সমবায় বিভাগ আইন শাখা www.rdcd.gov.bd

স্মারক নং-৪৭.০০.০০০০.০৪৪.৯৯.০১৭.২১-১০৬

০৪ বৈশাখ, ১৪৩০ বঞ্জাব্দ তারিখ:-----১৭ এপ্রিল, ২০২৩ খ্রিস্টাব্দ

#### সরকারি আদেশ

#### বিষয়: <u>মামলা ব্যবস্থাপনা সিস্টেমে তথ্য আপলোড প্রস</u>লো।

উপর্যুক্ত বিষয়ের পরিপ্রেক্ষিতে জানানো যাচ্ছে যে, পল্লী উন্নয়ন ও সমবায় বিভাগ এবং আওতাধীন দপ্তর/সংস্থার মামলা সংক্রান্ত সকল তথ্য প্রদান, তথ্য আপলোড, মনিটরিং কার্যক্রম ইত্যাদি ডিজিটাইজ করা হয়েছে। উক্ত সিস্টেমটি বাস্তবায়নের লক্ষ্যে প্রয়োজনীয় ব্যবস্থা গ্রহণের জন্য নির্দেশক্রমে অনুরোধ করা হলো।

সংযুক্ত: মামলা ব্যবস্থাপনা সিস্টেম-এর ইউজার ম্যানুয়াল।

ত্**৭ চিষ্ठ ১ ২০১৮** (আজীজ হায়দার ভূইয়া) উপসচিব ফোনঃ ০২-৫৫১০১১৮২ E-mail: rded.lawsection@gmail.com

বিতরণ কার্যার্থে (জ্যেষ্ঠতার ভিত্তিতে নয়):

- ০১। নিবন্ধক ও মহাপরিচালক, সমবায় অধিদপ্তর, ঢাকা।
- ০২। মহাপরিচালক (শ্রেড-১), বিআরডিবি, ঢাকা।
- ০৩। মহাপরিচালক, বার্ড, কুমিল্লা/আরডিএ, বগুড়া/বাপার্ড, গোপালগঞ্জ।
- ০৪। ব্যবস্থাপনা পরিচালক, ক্ষুদ্র কৃষক উন্নয়ন ফাউন্ডেশন, পল্লী ভবন (৭ম তলা), ৫ কাওরান বাজার, ঢাকা।
- ০৫। ব্যবস্থাপনা পরিচালক, পল্লী দারিদ্র্য বিমোচন ফাউন্ডেশন, রূপনগর রোড, মিরপুর-২, ঢাকা।
- ০৬। প্রকল্প পরিচালক, সার্বিক গ্রাম উন্নয়ন কর্মসূচী-৩য় পর্যায় (সিভিডিপি-৩), সমবায় ভবন, আগারগাঁও, ঢাকা।
- ০৭। ব্যবস্থাপনা পরিচালক, বাংলাদেশ দুগ্ধ উৎপাদনকারী সমবায় ইউনয়ন লিমিটেড, তেজগাঁও শিল্প এলাকা, ঢাকা।
- ০৮। মহাব্যবস্থাপক, বাংলাদেশ সমবায় ব্যাংক লিমিটেড, ৯/ডি, মতিঝিল বা/এ, ঢাকা।
- ০৯। যুগ্মসচিব (উন্নয়ন), পল্লী উন্নয়ন ও সমবায় বিভাগ।
- ১০। যুগ্মসচিব (আইন ও প্রতিষ্ঠান), পল্লী উন্নয়ন ও সমবায় বিভাগ।
- ১১। যুগ্মসচিব (পরিকল্পনা), পল্লী উন্নয়ন ও সমবায় বিভাগ।
- ১২। জনাব মো: মোখলেছুর রহমান, যুগ্মনিবন্ধক, বিভাগীয় সমবায় দপ্তর, রংপুর।
- ১৩। উপসচিব (বাজেট) এবং এপিএ, এনআইএস, পল্লী উন্নয়ন ও সমবায় বিভাগ।
- ১৪। উপসচিব (প্রশাসন) পল্লী উন্নয়ন ও সমবায় বিভাগ।
- ১৫। সিস্টেম এনালিস্ট, আইসিটি ইউনিট, পল্লী উন্নয়ন ও সমবায় বিভাগ,বাংলাদেশ সচিবালয়, ঢাকা। (নোটিশটি এ বিভাগের ওয়েব সাইটে প্রকাশ)।
- ১৬। প্রোগ্রামার, পল্লী উন্নয়ন ও সমবায় বিভাগ।

#### অনুলিপি (সদয় জ্ঞাতার্থে):

- ০১। মাননীয় প্রতিমন্ত্রীর একান্ত সচিব, স্থানীয় সরকার, পল্লী উন্নয়ন ও সমবায় বিভাগ বাংলাদেশ সচিবালয়, ঢাকা।
- ০২। সচিব মহোদয়ের একান্তু সচিব, পল্লী উন্নয়ন ও সমবায় বিভাগ।
- ০৩। অতিরিক্ত সচিব (প্রশাসন ও বাজেট)-এর ব্যক্তিগত কর্মকর্তা, পল্লী উন্নয়ন ও সমবায় বিভাগ।
- ০৪। অতিরিক্ত সচিব (পরিকল্পনা ও উন্নয়ন)-এর ব্যক্তিগত কর্মকর্তা, পল্লী উন্নয়ন ও সমবায় বিভাগ।
- ০৫। অতিরিক্ত সচিব (আইন ও প্রতিষ্ঠান)-এর ব্যক্তিগত কর্মকর্তা, পল্লী উন্নয়ন ও সমবায় বিভাগ।
- ০৬। অফিস কপি।

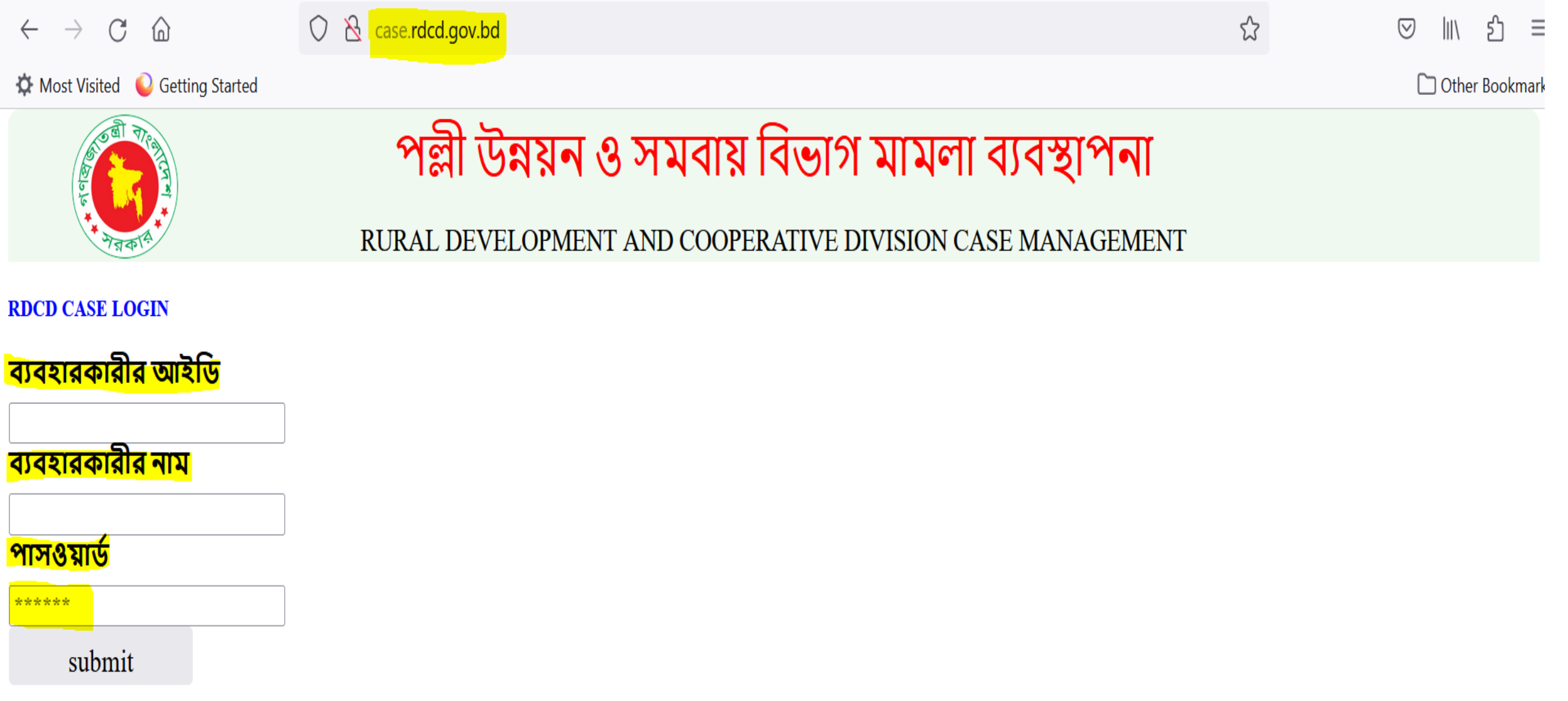

# Database এ লগইন এর জন্য একটি লগইন ফরম আছে, লগইন এর সময় ৩টি তথ্য দিতে হবে

UserID: 6 digit (number)

UserName: (regdg@doc)

Password: \*\*\*\*\*\*\* (Default Passwor: same as username) user must change password) No OPT.

প্রতিটি ডিপার্টমেন্টের জন্য ৩টি করে এবং প্রতিটি অফিসের জন্য ২টি ইউজার তৈরি করা যাবে। কর্মকর্তা বদলী হলে নতুন কর্মকর্তা পাসওয়ার্ড চেঞ্জ করে নেবে।

# Database টির দু'ধরনের usertype করা হয়েছে।

## Entry User: এন্ট্রি দিতে পারবে এবং অনুমোদন হলো কিনা তা দেখতে পারবে। Approval Authority: অনুমোদনের জন্য পেন্ডিং তালিকা দেখতে পারবে এবং অনুমোদিত তালিকা দেখতে পারবে।

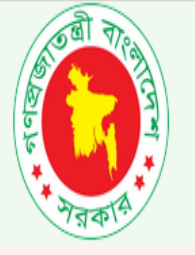

## পল্লী উন্নয়ন ও সমবায় বিভাগ মামলা ব্যবস্থাপনা

RURAL DEVELOPMENT AND COOPERATIVE DIVISION CASE MANAGEMENT

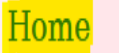

#### <u>1-CASE MANAGEMENT-APPROVAL</u>

NewLawyere Approval New Case Approval Hearing Approval lawyer Change Approval Court Change Approval Judgement Approval New Case List Hearing List Judgement List Lawyer List Case Return OfficeEntry Form User Registration Form User RegistrationPending List User Activation

## <mark>পল্লী উন্নয়ন ও সমবায় বিভাগ</mark> এর কার্যক্রম সংক্রান্ত মামলাসমূহ

sysadmin

Change Password

Forget Password

logout

| দণ্ডর                        | উচ্চ আদালত      |            |                |                 | নিয়আদালত       |            |                |                 | সর্বমোট মামলা |
|------------------------------|-----------------|------------|----------------|-----------------|-----------------|------------|----------------|-----------------|---------------|
|                              | মামলার পূর্বজের | নতুন মামলা | নিষ্পন্ন মামলা | অনিষ্পন্ন মামলা | মামলার পূর্বজের | নতুন মামলা | নিষ্পন্ন মামলা | অনিষ্পন্ন মামলা |               |
| পল্লী উন্নয়ন ও সমবায় বিভাগ | 0               | 0          | 0              | 0               | 0               | о          | 0              | 0               | 0             |
| সমবায় অধিদপ্তর              | 8               | 5          | 2              | 8               | ٩               | 2          | 8              | Ŷ               | 5             |
| বিআরডিবি                     | 0               | 0          | 0              | 0               | 0               | 0          | 0              | 0               | 0             |
| বার্ড-কুমিল্লা               | 0               | 0          | 0              | 0               | 0               | 0          | 0              | 0               | 0             |
| আরডিএ-বগুড়া                 | 0               | 0          | 0              | 0               | 0               | 0          | 0              | 0               | 0             |
| আরডিএ-রংপুর                  | 0               | 0          | 0              | 0               | 0               | 0          | 0              | 0               | 0             |
| আরডিএ-জামালপুর               | 0               | 0          | 0              | 0               | 0               | 0          | 0              | 0               | 0             |
| পিডিবিএফ                     | 0               | 0          | 0              | 0               | 0               | 0          | 0              | 0               | 0             |
| এসএফডিএফ                     | 0               | 0          | 0              | 0               | 0               | 0          | 0              | 0               | 0             |

# Homepage-

ইউজার আইডি, ইউজার নেম এবং পাসওয়ার্ড দিয়ে লগইন করার পর হোমপেজ দেখতে পাওয়া যাবে। ইউজার যে ডিপার্টমেন্টের এবং যে স্তরের হোমপেইজ অনুরূপ হবে।

🛠 ৪টি স্তর রয়েছে:

- ১. মন্ত্রণালয়ের জন্য-
- ২. অধিদপ্তর/একাডেমি'র জন্য-
- ৩. বিভাগীয় পর্যায়ের অফিস'র জন্য
- 8. জেলা পর্যায়ের অফিস'র জন্য

দ'ধরনে ইউজার পৃথক পৃথক মেন্যু দেখতে পাবে,

১ম কাজ:

- 1: Case Management-Approval
- 2: Case Management-Entry Operator

Change Password

logout

sysadmin

Change Password বাটনে ক্লিক করে নিজের পাসওয়ার্ড চেঞ্জ করে নেয়া।

# **Menu Description**

sysadmin logout

Forget Password

পল্লী উন্নয়ন ও সমবায় বিভাগ মামলা ব্যবস্থাপনা RURAL DEVELOPMENT AND COOPERATIVE DIVISION CASE MANAGEMENT

Change Password

I-CASE MANAGEMENT-APPROVAL

NewLawyere Approval New Case Approval Hearing Approval lawyer Change Approval **Court Change Approval** Judgement Approval New Case List Hearing List Judgement List Lawyer List Case Return **OfficeEntry Form User Registration Form** User RegistrationPending List **User** Activation **UserEntry Form** UserpendingList UserListdept UserList

2-CASE MANAGEMENT-OPERATOR

NewLawyer Entry NewLawyere Approve Pending New Case Entry New Case Approve Pending Hearing And Others Update Hearing Approval Pending lawyer Change Approval Pending court Change Approval Pending Judgement Approval Pending New Case List Hearing List Judgement List Lawyer List Case Return

# **Menu Description**

User এন্ট্রির জন্য তিনটি মেন্যু দেখতে পাবে,

- 1: User Registration Form
- 2: User Registration Approval

3: <u>User Activation</u>

- ইউজার আইডি, ইউজার নেম এবং পাসওয়ার্ড দিয়ে লগইন করার পর হোমপেজ দেখতে পাওয়া যাবে। ইউজার যে ডিপার্টমেন্টের এবং যে স্তরের হোমপেইজ অনুরূপ হবে।
- User Registration Form : শুধুমাত্র ডিপার্টমেন্ট পর্যায়ে এন্ট্রিঅপারেটরের মেন্যু, তিনি এন্ট্রি করতে পারবেন।
- User Registration Approval :এটি মূলত ইউজার রেজিস্ট্রেশন অনুমোদনের জন্য তালিকা। এট্রি ডিপার্টমেন্টের অনুমোদনকারী কর্তৃপক্ষের। তিনি অনুমোদন করবেন অথবা বাতিল করবেন।
- <u>User Activation</u>:করবেন। এটি রেজিস্টারড ইউজারকে একটিভ করা। এটি মন্ত্রণালয়ের অধিনে। তিনি একটিভ না করলে ইউজার ইউজার আইডি, ইউজার নেম কিছুই পাবে না। এটি একবার হয়ে গেলে আর করতে হবে না, সে কারণে এটি শুধু মন্ত্রণালয়ের অধীনে আছে।

## **User Registration Entry**

Department

Office Name Employee's Grade

সংক্ষিপ্ত পদনাম-(drlaw/ddlaw)

Email

**Mobileno** 

web homepage

**User Group** 

| Select One    | ~ |
|---------------|---|
| Select one    | ~ |
| Select One    | ~ |
|               |   |
| abc@gmail.com |   |
| 01713149121   |   |
| Select One    | ~ |
| Select One    | ~ |

পদনাম-drlaw, dslaw), এ সংশিক্ষপ্ত ddlaw, সংক্ষিপ্ত কলামের তথ্য অত্যন্ত হতে হবে, তবে কমপক্ষে ৫ বর্ণ শুধুমাত্র বর্ণ ছাড়া হতে হবে, চিহ (,-.\_@#) বিশেষ দেওয়া যাবে না। এই নাঁমের সাথে সিস্টেম ডিপার্টমেন্ট'র সংক্ষিপ্ত থেকে নাম(rdcd, doc, brdb, pdbf) যুক্ত ৃহবে। সুতরাং এখানে ডিপার্টমেন্ট'র নাম বা তার অংশ ব্যবহার করার প্রয়োজন নাই।

Submit

### **User Registration Entry**

Select One Department Select One Office Name পল্লী উন্নয়ন ও সমবায় বিভাগ Employee's Grade সমবায় অধিদপ্তর সংক্ষিপ্ত পদনাম-(drlaw/ddlaw) বাংলাদেশ পল্লী উন্নয়ন বোর্ড(বিআরডিবি) Email বাংলাদেশ পল্লী উন্নয়ন একাডেমি Mobileno পল্লী উন্নয়ন একাডেমি-বগুড়া পল্লী উন্নয়ন একাডেমি-রংপুর web homepage পল্লী উন্নয়ন একাডেমি-জামালপুর User Group পল্লী দারিদ্র্য বিমোচন ফাউন্ডেশন(পিডিবিএফ) ক্ষুদ্র কৃষক উন্নয়ন ফাউন্ডেশন(এসএফডিএফ) Sub বঞ্চাবন্ধু দারিদ্র্য বিমোচন ও পল্লী উন্নয়ন একাডেমি সার্বিক গ্রাম উন্নয়ন কর্মসূচি(সিভিডিপি-৩য় পর্যায়)

V

### **User Registration Entry**

| Department                    | পিল্লী উন্নয়ন ও সমবায় বিভাগ | v        |       |
|-------------------------------|-------------------------------|----------|-------|
| Office Name                   | অফিস নির্বাচন করুন            | ~        |       |
| Employee's Grade              | অফিস নির্বাচন করুন            |          |       |
| সংক্ষিপ্ত পদনাম-(drlaw/ddlaw) | 1113026-পল্লী উন্নয়ন ও সমব   | ায় বিভা | গ-ঢাক |
| Email                         | abc@gmail.com                 |          |       |
| Mobileno                      | 01713149121                   |          |       |
| web homepage                  | Select One                    | ~        |       |
| User Group                    | Select One                    | ~        |       |
|                               |                               |          |       |
| Sul                           | bmit                          |          |       |

### ${\tt Select\,One}$

User Registr homepage for department of Cooperatives homepage for BRDB

Department

Office Name Employee's Grade

সংক্ষিপ্ত পদনাম-(drlaw/ddlaw)

Email

Mobileno

web homepage

User Group

Submit

homepage for BARD-Comilla homepage for RDA-Bogra homepage for RDA-Rangpur homepage for RDA-Jamalpur homepage for PDBF homepage for SFDF homepage for BAPARD homepage for CVDP Select One Select One

> Activate Windows Go to Settings to activate Windows

## **User Registration Entry**

Department পল্লী উন্নয়ন ও সমবায় বিভাগ V অফিস নির্বাচন করুন Office Name V **Employee's Grade** Select One V সংক্ষিপ্ত পদনাম-(drlaw/ddlaw) Select One Email ৫ম-৯ম গ্রেডের অনুমোদনকারী কর্তৃপক্ষ ১১তম-১৬তম গ্রেডের এন্ট্রি অপারেটর Mobileno web homepage Select One V User Group Select One V

Submit

## **User Registration Entry**

Department

Office Name Employee's Grade

সংক্ষিপ্ত পদনাম-(drlaw/ddlaw)

Email

Mobileno

web homepage

**User Group** 

•

Select One

মন্ত্রণালয়-বিভাগ অনুমোদনকারী কর্তৃপক্ষ মন্ত্রণালয়-বিভাগ এন্ট্রি অপারেটর

অধিদপ্তর-একাডেমি অনুমোদনকারী কর্তৃপক্ষ

 $\sim$ 

অধিদপ্তর-একাডেমি এন্ট্রি অপারেটর

বিভাগ-অনুমোদনকারী কর্তৃপক্ষ

বিভাগ-এন্ট্রি অপারেটর

জেলা-অনুমোদনকারী কর্তৃপক্ষ

জেলা-এন্ট্রি অপারেটর

Select One

Submit

### আইনজীবীর মৌলিক তথ্য এন্ট্রি ফরম

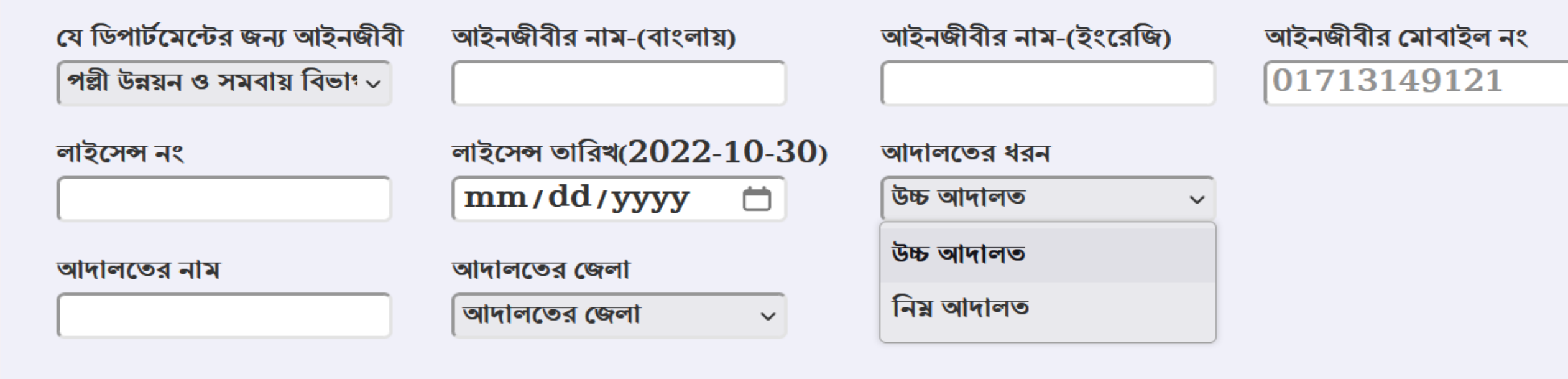

সাবমিট

ডিপার্টমেন্ট ফিক্সড, আদালতের ধরন ফিক্সড, আদালতের জেলা ফিক্সড। আদালতের নাম একটু সাবধানের সাথে লিখতে হবে।

উচ্চ আদালত হলে: সুপ্রীম কোট বিভাগ, হাইকোর্ট বিভাগ, হাইকোর্ট ও সুপ্রীমকোর্ট উভয়। নিম্নআদালত হলে: সহকারী জজ আদালদ, যুগ্মজেলা জজ আদালত, অতিরিক্ত জেলা জজ আদালত, বিশেষ ট্রাইবুনাল, প্রশাসনিক ট্রাইবুনাল, প্রশাসনিক আপীলিয়েট ট্রাইবুনাল ইত্যাদি সুনির্দিষ্টভাবে লিখতে হবে।

কোন অফিসের বা ডিপার্টমেন্টের যদি কোন প্যানেল আইনজীবী বা নিজস্ব আইনজীবী না থাকে, মামলাটি সরকারী দপ্তরের হওয়ায় অবশ্যই তা নিম্ন আদালতে জিপি এবং উচ্চ আদালতে এ্যাটর্নি জেনাবেল দায়িত্ব পালন করে। তাই কারো আইনজীবী না থাকলে জিপি বা এ্যাটর্নি জেনারেল সিলেক্ট করতে পারবে। জিপি পিপি বা এ্যাটর্নি জেনারেলের তথ্য এন্ট্রি দিতে হবে না, আগে থেকেই দেয়া আছে।

#### 414141444444

#### ডিপার্টমেন্ট পল্লী উন্নয়ন ও সমবায় বিভাগ 🗸 অফ্বিসের নাম পল্লী উন্নয়ন ও সমবায় বিভাগ 🗸

<mark>অফিস স্</mark>তর অফিস স্তর নির্বাচন করুন 🗸 অফিস স্তর নির্বাচন করুন মন্ত্রণালয়-বিভাগ অধিদপ্তর-প্রধান কার্যালয় বিভাগীয় কার্যালয় জেলা কাৰ্যালয়

| ਅਗੀ ਹੋ   | and a next factor |
|----------|-------------------|
| ାମା ଦ    | 444 0 14414 1401  |
| <u> </u> |                   |
| আঞ্চসে   | র নাম             |
|          |                   |

| অফিস ও | ান্ট্রি ফরম             |   |  |
|--------|-------------------------|---|--|
|        | অফিস স্তর               |   |  |
|        | অফিস স্তর নির্বাচন করুন | ~ |  |
|        | অফিসের জেলা             |   |  |
|        | অফিসের জেলা             | ~ |  |
|        |                         |   |  |
|        | সাবমিট                  |   |  |

| উপার্টমেন্ট                                          | অফিস স্তর | T               |   |
|------------------------------------------------------|-----------|-----------------|---|
| পল্লী উন্নয়ন ও সমবায় বিভাগ 🗸                       | অফিস স্ত  | র নির্বাচন করুন | ~ |
| পল্লী উন্নয়ন ও সমবায় বিভাগ                         |           | জলা             |   |
| সমবায় অধিদপ্তর                                      |           | জ্বেলা          | ~ |
| বাংলাদেশ পল্পী উন্নয়ন বোর্ড(বিআরডিবি)               |           |                 |   |
| বাংলাদেশ পল্পী উন্নয়ন একাডেমি                       |           | গমিট            |   |
| পল্লী উন্নয়ন একাডেমি-বগুড়া                         |           |                 |   |
| পল্লী উন্নয়ন একাডেমি-রংপুর                          |           |                 |   |
| পল্লী উন্নয়ন একাডেমি-জামালপুর                       |           |                 |   |
| পল্লী দারিদ্র্য বিমোচন ফাউন্ডেশন(পিডিবিএফ)           |           |                 |   |
| ক্ষুদ্র কৃষক উন্নয়ন ফাউন্ডেশন(এসএফডিএফ)             |           |                 |   |
| বঙ্গবন্ধু দারিদ্র্য বিমোচন ও পল্লী উন্নয়ন একাডেমি   |           |                 |   |
| সার্বিক গ্রাম উন্নয়ন কর্মসূচি(সিভিডিপি-৩য় পর্যায়) |           |                 |   |
| বাংলাদেশ সমবায় ব্যাংক লিমিটেড                       |           |                 |   |
| বাংলাদেশ দৃগ্ধ উৎপাদনকারী সমবায় ইউনিয়ন লি          | মিটেড     |                 |   |

#### অফিস এন্ট্রি ফরম

| ডিপার্টমেন্ট                                                                                                    | অফিস স্তর                                   |   |
|----------------------------------------------------------------------------------------------------|---------------------------------------------|---|
| পল্লী উন্নয়ন ও সমবায় বিভাগ 🗸                                                                                                    | অফিস স্তর নির্বাচন করুন                     |   |
| অফিসের নাম                                                                                                    | অফিসের জেলা                                 |   |
| পল্লী উন্নয়ন ও সমবায় বিভাগ 🗸                                                                                                    | অফিসের জেলা                                 | ~ |
| বঙ্গবন্ধু দারিদ্র্য বিমোচন ও পল্পী উন্নয়ন এন<br>সার্বিক গ্রাম উন্নয়ন কর্মসূচি(সিভিডিপি-৩য়<br>বাংলাদেশ সমবায় ব্যাংক লিমিটেড<br>বাংলাদেশ দুগ্ধ উৎপাদনকারী সমবায় ইউনি<br>বিভাগীয় সমবায় কার্যালয়<br>আঞ্চলিক কার্যালয় | কাডেমি ন<br>র পর্যায়) নিট<br>নিয়ন লিমিটেড |   |
| জেলা সমবায় কার্যালয়<br>মন্ত্রণালয়-বিভাগ<br>অধিদপ্তর-প্রধান কার্যালয়                                                                                                    |                                             |   |
| াবভাগায় কাষালয়<br>জেলা কার্যালয়                                                                                                    | <b>v</b>                                    |   |

#### অফিস এন্ট্রি ফরম

। করুন 🗸

 $\sim$ ^

| ডিপার্টমেন্ট                    | অফিস স্তর          |
|---------------------------------|--------------------|
| পিল্লী উন্নয়ন ও সমবায় বিভাগ 🗸 | অফিস স্তর নির্বাচন |
| অফিসের নাম                      | অফিসের জেলা        |
| পল্লী উন্নয়ন ও সমবায় বিভাগ 🗸  | অফিসের জেলা        |
|                                 | অফিসের জ্বেলা      |
|                                 | বরগুনা             |
|                                 | বরিশাল             |
|                                 | ভোলা               |
|                                 | ঝালকাঠি            |
|                                 | পটুয়াখালী         |
|                                 | পিরোজ্বপুর         |
|                                 | বান্দরবন           |
|                                 | ব্রাহ্মনবাড়ীয়া   |
|                                 | চীদপুর             |
|                                 | চট্টগ্রাম          |
|                                 |                    |

### মামলার মৌলিক তথ্য এন্ট্রি ফরম

| মামলায় জড়িত অধিদপ্তর       | মামলায় জ্বড়িত অফিস       | অফিসের জেলা          |                         |
|------------------------------|----------------------------|----------------------|-------------------------|
| পল্লা ডলয়ন ও সমবায় বিভাগ 🗸 | 1113026-পলা ডলয়ন ং ∨      | ্ আফসের জেলা         | ~                       |
| মামলা নং                     | মামলার সাল (ইংরেজিতে 2022) | মামলার ধরন           | আদালতের ধরন             |
|                              | 2022                       | রীট                  | ৵ ∣উচ্চ আদালত γ         |
| আদালতের নাম                  | আদালতের জ্বেলা             | বাদী পক্ষ(গণ)        | বিবাদী পক্ষ(গণ)         |
|                              | আদালতের জেলা 🗸 🗸           |                      |                         |
| মামলার বিষয়                 |                            |                      |                         |
|                              |                            |                      |                         |
| আইনজীবী                      |                            | মামলা দায়েরের তারিখ | মামলার ১ম শুনানির তারিখ |
| নির্বাচন করুন                |                            | ~ mm/dd/;            | <b>mm/dd/</b>           |
|                              |                            |                      |                         |
|                              | সাবমিট                     |                      |                         |

আইমজীয় মামলা দায়েরের তারিশ শামলার ১ম শুনানির তারিশ বিভাগ, জেলাজজ আদালত, বিভাগ, জেলাজজ আদালত, সহকারী জজ আদালত, সহকারী জজ আদালত, ---- ট্রাইবুনাল, প্রশাসনিক ট্রাইবুনাল) আদালতের জেলা ফিক্সড, বাদী পক্ষ বা বিবাদী যত খুশি লেখা যাবে, মামলার বিষয় যত সংক্ষেপে যতটা স্পষ্ট বিস্তারিত লেখা যায়। আইনজীবী সিলেক্ট করতে হবে, না করলে এন্ট্রি নিবে না। কোন আইনজীবী না থাকলে জিপি/ এটর্নিজেনারেল সিলেক্ট করতে হবে।

অধিদপ্তর, অফিস, জেলা ফিক্সড।

মামলা নং সমস্যা নাই, মামলার

সাল অবশ্যই ইংরেজিতে

(2022) দিতে হবে। এটি

মামলার আইডিতে যুক্ত হয়।

মামলার ধরন ফিক্সড, আদালতের

ধরন ফিক্সড, আদালতের নাম

আইনজীবী আদালতের নামের

## মামলার মৌলিক তথ্য এন্ট্রি ফরম

| মামলায় জড়িত অধিদপ্তর          | মামলায় জড়িত অফিস           | অফিসের জেলা          |                         |
|---------------------------------|------------------------------|----------------------|-------------------------|
| পিল্লী উন্নয়ন ও সমবায় বিভাগ 🗸 | 1113026-পল্লী উলয়ন খ 🗸      | অফিসের জেলা 🗸 🗸      |                         |
| মামলা নং                        | মামলার সাল (ইংরেজ্বিতে 2022) | মামলার ধরন           | আদালতের ধরন             |
| নির্বাচন করুন                   |                              | রীট ~                | িউচ্চ আদালত 🗸 🗸         |
|                                 | নারেল                        | বাদী পক্ষ(গণ)        | বিবাদী পক্ষ(গণ)         |
| 1123026001#সরকারী কেঁ           | গশলী                         |                      |                         |
| 1213026001#মোঃ আব্দুঃ           | াহ আল-মামুন                  |                      |                         |
| 1222013001#মোঃ আব্দুস           | । সান্তার                    |                      |                         |
| 1313026001#মুহিবুল ইস           | লাম                          | মামলা দায়েরের তারিখ | মামলার ১ম শুনানির তারিখ |
| নির্বাচন করুন                   |                              | / mm/dd/; 🗂          | mm/dd/                  |

Activate Windows Go to Settings to activate Window

### মামলার তথ্য হালনাগাদকরণ:

একটি লিংক আছে (<u>Hearing and Others update</u>) যাতে ক্লিক করলে অনিষ্পন্ন সকল মামলার তালিকা দেখা যাবে, এ তালিকার ডান পাশে ৪টি লিঞ্চ আছে, পরবর্তী শুনানি এন্ট্রির জন্য (<u>hearing update</u>), মামলার আদালত পরিবর্তন করার জন্য (<u>court change</u>), মামলার আইনজীবী পরিবর্তনের জন্য (<u>Lawyer change</u>) এবং মামলার রায় এন্ট্রি করার জন্য (judgement entry) লিঞ্চ। এই এন্ট্রি কাজও দু'জনে করতে হবে। এন্ট্রি অপারেটর এন্ট্রি করবে, কর্তৃপক্ষ অনুমোদন করবে।

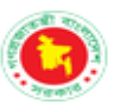

9

#### পল্লী উন্নয়ন ও সমবায় বিভাগ মামলা ব্যবস্থাপনা

RURAL DEVELOPMENT AND COOPERATIVE DIVISION CASE MANAGEMENT

#### পল্লী উন্নয়ন ও সমবায় বিভাগের আওতাধীন দপ্তরসমূহের মামলার শুনানি ও অন্যান্য তথ্য হালনাগাদকরণ

| নানলা অহিতি | योगमां नर 8 गोग | নাকার বিষয়                                    | नामा           | অধিসকের ধ্যম | আনালতের নাম              | মানগাঁর ধ্যম    | আমেনীৰ                             | শূৰানিয় অভিথ          | Hearing       | Lawyer        | Court         | judgement |
|-------------|-----------------|------------------------------------------------|----------------|--------------|--------------------------|-----------------|------------------------------------|------------------------|---------------|---------------|---------------|-----------|
| 7550570007  | 688/2025        | সমস্য পঁম বহাঁশ                                | মিজানুর রহমান, | নিদ্র আদাপত  | সংকারী <b>তত যা</b> হাগত | মিন আগীল        | ১২২২০১৫০০১-মোচ আব্দুল<br>সান্ধার   | <del>2</del> 023-08-52 | UpDate        | Change        | Change        | Entry     |
| 7990900007  | 636/2020        | ৰণ আদায়ে নিম্বেথাআ                            | অপোন হায়      | উচ্চ আদাগত   | হাইলোর্ট নিশাপ           | <del>30</del>   | ১২১৩০২৬০০১-মোর<br>আভুয়াহ আল-মানুন | <del>2</del> 028-07-70 | <u>UpDate</u> | <u>Change</u> | <u>Change</u> | Entry     |
| 7490490000  | લક્ષ્ટ/૨૦૨૨     | অন্তর্শনী মুনস্থাপনা কমিটি নিয়োগে নিদেখালা    | হাৰুন-অ্য-রশিদ | নির আদাশত    | সংকারী কল বাদাশত         | মিন আদীল        | ১১২৩০২৬০০১-সরকারী<br>কোশশী         | 20-60-5505             | UpDate        | Change        | Change        | Entry     |
| 7550550006  | 968660/२०२२     | নির্ণাচন অনুনাদের বিবুদ্ধে রীট                 | হরিগাঁশ চন্দ্র | উচ্চ আদালত   | হাইলোট বিদ্যাগ           | রাচ             | ১১২৩০২৬০০১-সরকারী<br>কোশশী         | 90-50-07-09            | <u>UpDate</u> | <u>Change</u> | <u>Change</u> | Entry     |
| 7990990007  | 686/२०२२        | ৰ্থণ আদায়ে নিমেধাআ                            | মুহা ইয়াহিন   | নির আদাশত    | মূহ-জেনাৰৰ আনাগত         | রাচ             | ১১১৩০২৬০০১-জাটনি<br>জেনারেশ        | 20-60-05-52            | <u>UpDate</u> | <u>Change</u> | <u>Change</u> | Entry     |
| 7490,0000,  | <i>e43/4e5e</i> | অন্তর্শনী ব্যবস্থাপনা কমিটি নিয়েগে নিম্বোজ্ঞা | হাৰুন-অন-রশিদ  | নির আদাশত    | সংকারী <b>তত আ</b> নাগত  | মিল কেল         | ১১২৩০২৬০০১-সরকারী<br>কৌশশী         | 36-80-06/0F            | UpDate        | Change        | Change        | Entry     |
| 799070007   | 26+69/6+22      | ৰ্ষণ আদায়ে নিম্বেথাআ                          | হরিগাল চন্দ্র  | উচ্চ আদালত   | হাইলোর্ট নিশাপ           | 10              | ১১১৩০২৬০০১-জাটার্নি<br>জেনারেশ     | \$037-08-79            | <u>UpDate</u> | <u>Change</u> | <u>Change</u> | Entry     |
| 7550550000  | ১৫৮৫৯২৩/২০২২    | ৰণ আদায়ে নিম্বেখ্যা                           | আমজান হোলেন    | উচ্চ আদাগত   | হাইলোর্ট নিদাপ           | <del>1</del> 17 | ১২১৩০২৬০০১-মোঃ<br>আভুয়াহ আগ-মানুন | <del>2022-03-</del> 30 | UpDate        | Change        | Change        | Entry     |
| 755070007   | 750/5075        | অন্তর্শন ব্যাগনা কমিটি নিয়েগে নিম্বোজা        | আমলান হোলেন    | নিত্র আদাশত  | সংকারী <b>তল</b> যান্যগত | বাই             | ১২১৩০২৬০০১-মেট<br>আনুয়াহ আগ-মানুন | fof0-07-09             | UpDate        | Change        | Change        | Entry     |

মামলার শুনানির তথ্য এন্ট্রি ফরম

| মামলা SL                   | মামলার আইডি               | মামলার বিষয়         |                             |                     |   |
|----------------------------|---------------------------|----------------------|-----------------------------|---------------------|---|
| 3                          | 1220210001                | সদস্য পদ বহাল        |                             |                     |   |
| আদালতের নাম                |                           | আইনজীবী              |                             | শুনানির ধার্য তারিখ |   |
| সহকারী জজ্জ আদালত-কুমিল্লা |                           | 1222013001-মোঃ আব্দু | সু সান্তার                  | 04/12/2021          | Ë |
| শুনানি অনুষ্ঠানের তারিখ    | আদেশের ধরন                | আদেশের বিবরণ         | শুনানির পরবর্তী ধার্য তারিখ |                     |   |
| 04/12/2021                 | <mark>আদেশের ধরন</mark> 🗸 |                      | mm/dd/yyyy 📩                |                     |   |
|                            |                           |                      |                             |                     |   |
|                            | সাবমিট                    |                      |                             |                     |   |
|                            |                           |                      |                             |                     |   |

আদালত পরিবর্তন সংক্রান্ত তথ্য এন্ট্রি ফরম

| মামলার আইডি         | মামলার বিষয়           |                  |                           |    |
|---------------------|------------------------|------------------|---------------------------|----|
| 1220220001          | ঋণ আদায়ে নিষেধাজ্ঞা   |                  |                           |    |
| মামলার ডিপার্টমেন্ট | মামলার অফিস            |                  | আইনজীবী                   |    |
| সমবায় অধিদপ্তর     | 1223026-সমবায় অধিদপ্ত | র-ঢান            | 1113026001-এ্যাটর্নি জেনা | রল |
| আদালতের ধরন         | আদালতের নাম            | আদালতের জেলা     |                           |    |
| উচ্চ আদালত 🗸 🗸      |                        | আদালতের জেলা 🗸 🗸 |                           |    |
|                     |                        |                  |                           |    |
|                     | সাবমিট                 |                  |                           |    |

## আইনজীবী পরিবর্তন সংক্রান্ত তথ্য এন্ট্রি ফরম

| মামলার আইডি                                      | মামলার বিষয়                                          |                                                    |
|--------------------------------------------------|-------------------------------------------------------|----------------------------------------------------|
| 1220210001                                       | সদস্য পদ বহাল                                         |                                                    |
| মামলার ডিপার্টমেন্ট<br>সমবায় অধিদপ্তর           | মামলার অফিস<br>1242019-জেলা সমবায় কার্যালয়-কুমিল্লা | মামলার আদালত<br>সহকারী জজ আদালত-কুমিল্লা           |
| বৰ্তমান আইনজীবী<br>1222013001-মোঃ আব্দুস সান্ত ~ | আইনজীবী পরিবর্তন<br>আইনজীবী পরিবর্তন করুন 🗸 🗸         | আইনজীবী নিয়োগের তারিখ(2022-10-30)<br>mm/dd/yyyy 📋 |
|                                                  | সাবমিট                                                |                                                    |

### মামলার রায়ের তথ্য এন্ট্রি ফরম

| মামলার সিরিয়াল     | মামলার আইডি     | মামলার বিষয়              |                       |
|---------------------|-----------------|---------------------------|-----------------------|
| 1                   | 1220220001      | ঋিণ আদায়ে নিষেধাজ্ঞা     |                       |
| আদালতের নাম         |                 | আইনজীবী                   | সর্বশেষ শুনানির তারিখ |
| যি্গ্ম-জেলাজজ আদালত | -চাঁদপুর        | 1113026001-এ্যাটর্নি জেনা | 02/15/2023            |
| রায়ের তারিখ        | রায়ের ধরন      | সরকারের পক্ষে-বিপক্ষে     | আপীলের অবস্থা         |
| 02/15/2023          | আিদেশের ধরন 🗸 🗸 | নির্বাচন করুন 🗸           | নির্বাচন করুন 🗸 🗸     |
| আদালতের ডিরেকশন     |                 | রায় বাস্তবায়ন বিবরণ     |                       |
|                     | ]               |                           |                       |
|                     | সাবমিট          |                           |                       |
|                     |                 |                           |                       |

# মামলার তথ্য দেখা, তালিকা প্রিন্ট:

Pending, List দু'ধরনের তালিকা দেখা যাবে। ১ম টিতে অনুমোদনের অপেক্ষায় তালিকা দেখাবে এবং ২য়টিতে চূড়ান্ত তালিকা দেখাবে। প্রিন্ট করা যাবে। হোমপেজে যে ছক দেওয়া আছে সেটি বিভিন্ন সভার জন্য অথবা সর্বশেষ হালনাগাদ রিটার্ন হিসেবে ব্যবহার করা যাবে।

| Menu-EntryOperator                |                                                                                            |
|-----------------------------------|--------------------------------------------------------------------------------------------|
| NewLawyer Entry                   | নতুন আইনজীবী এন্ট্রি, অধিদপ্তর পর্যায়ের অফিস                                              |
| New Case Entry                    | নতুন মামলা এন্ট্রি, মামলার মূল বাদী/বিবাদী অফিস (সকল)                                      |
| User Registration                 | মাঠ পর্যায়ের অফিসের user registration , অধিদপ্তর পর্যায়ের করবে।                          |
| Hearing and Others Update         | যে অফিসের মামলা সে অফিস আপডেইট করবেন, (শুনানির পরবর্তী তারিখ, আইনজীবী ও আদালত<br>পরিবর্তন) |
| NewLawyer Approve Pending         | নতুন আইনজীবী এন্ট্রির পর কর্তৃপক্ষ অনুমোদন না করে থাকলে পেন্ডিং থাকবে।                     |
| New Case Approve Pending          | নতুন মামলা এন্ট্রির পর কর্তৃপক্ষ অনুমোদন না করে থাকলে পেন্ডিং থাকবে।                       |
| Hearing Approve Pending           | শুনানির পরবর্তী তারিখ এন্ট্রির পর কর্তৃপক্ষ অনুমোদন না করে থাকলে পেন্ডিং থাকবে।            |
| Lawyer Change Approval<br>Pending | কোন মামলার আইনজীবী পরিবর্তন করার পর কর্তৃপক্ষ অনুমোদন না করে থাকলে পেন্ডিং থাকবে।          |
| Court Change Approval Pending     | কোন মামলার আদালত পরিবর্তন করার পর কর্তৃপক্ষ অনুমোদন না করে থাকলে পেন্ডিং থাকবে।            |
| Judgement Approval Pending        | কোন মামলার রায় এন্ট্রির পর কর্তৃপক্ষ অনুমোদন না করে থাকলে পেন্ডিং থাকবে।                  |